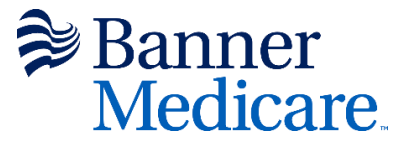

### Banner Medicare Onboarding and Certification User Guide

Welcome to the Banner Medicare onboarding user guide. This step-by-step guide will assist you in completing your onboarding and certification for 2023 Banner Medicare products.

**Browser Requirements:** Our onboarding solution works with most browsers, including Google Chrome, Firefox, Microsoft Edge, Safari and many more.

<u>Warning</u>: Our solution is NOT compatible with Internet Explorer. Do not use Internet Explorer Browser to access onboarding as you will be unable to complete your onboarding and certification using Internet Explorer.

### **Required Information & Documents:**

To complete your onboarding and certification, please have the following information and documents available for input and upload into our system.

- ✓ A copy of your 2023 AHIP Medicare + Fraud, Waste, and Abuse Training Completion Certificate.
  - Having these documents and information available will expedite your onboarding process. If you do not have a copy of your 2023 AHIP certificate yet, visit <u>www.ahipmedicaretraining.com</u> to log in and download a copy or register and complete your training.
- ✓ A copy of your current Errors and Omissions Insurance certificate (certificate must show it covers you).

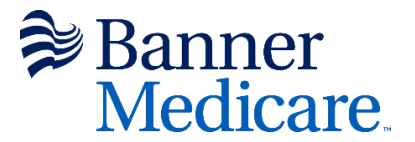

### **Step 1 Email Invitation**

To begin your onboarding process, you will receive an email invitation to access our system. Your email invitation will include:

- 1. Your onboarding username
- 2. Your temporary password (Initial Cases only)
- 3. A link to log in to our onboarding solution, EvolveNXT.

Click the link in your email invitation to access our onboarding solution. This will open a new window, you will see this login screen shown below. Enter your *username* and *password* that was provided to you in your email invitation.

Click *Login*. Once logged in you will be prompted to change your temporary password and set up security questions.

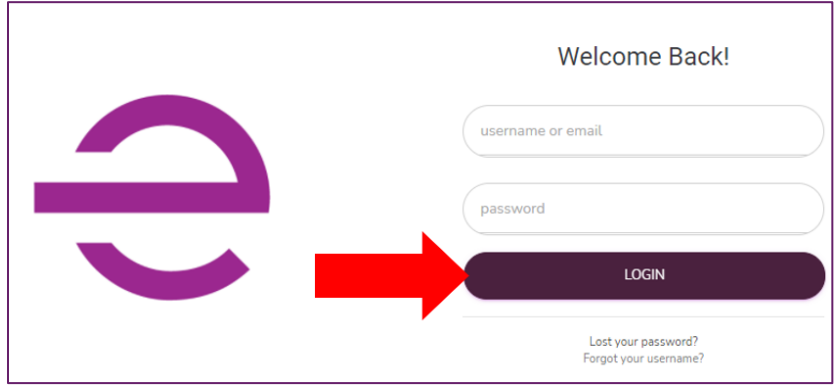

### **Forgot Password Recovery**

If at any time you forget your password, you may click on *Lost your password* on the bottom of the login page.

| Welcome Back!                                |
|----------------------------------------------|
| username or email                            |
| Tpassword                                    |
| LOGIN                                        |
| Lost your password?<br>Forgot your username? |

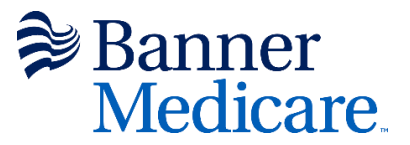

You will need to enter your username to recover your password. Enter your email address and click on **RESET YOUR PASSWORD**.

Select Send Code via email and click on CONTINUE.

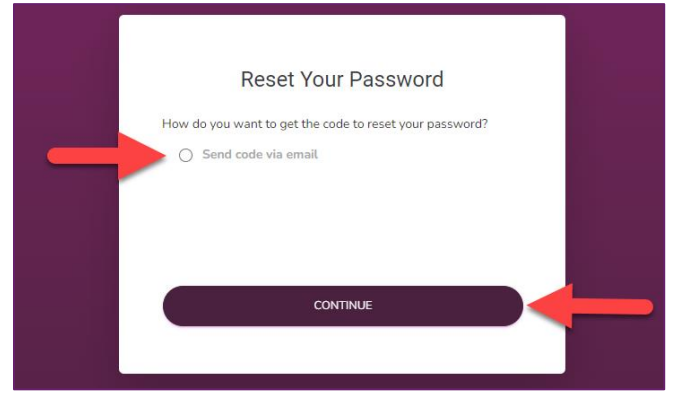

# Step 2 Navigate to Onboarding

Once you have logged in to the system, you will see the Dashboard page shown below.

| On the left side, | please click on | ONBOARDING |
|-------------------|-----------------|------------|
|-------------------|-----------------|------------|

|            | Onboarding                                                                                             | 2                  |
|------------|----------------------------------------------------------------------------------------------------|--------------------|
| NAVIGATION |                                                                                                    |                    |
| ONBOARDING | Search by Name:                                                                                        |                    |
|            | TI Name TI LOB TI Year TI Type TI NPN TI States TI Level TI Agency/Team TI Status TI Submitted By TI T | reation<br>Date 11 |
|            | START Medicare 2022 Initial Agent Created -<br>Advantage 2022 Initial Agent New                        |                    |
|            | Showing 1 to 1 of 1 entries                                                                            | XT LAST            |
|            |                                                                                                    |                    |

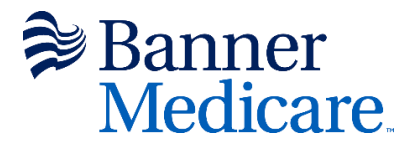

# Step 3 Start your Onboarding Case

On the left please click on START button to begin onboarding.

|            | Onboarding                  |                                                                                                    |                       |                                                                         | 2                              |
|------------|-----------------------------|----------------------------------------------------------------------------------------------------|-----------------------|-------------------------------------------------------------------------|--------------------------------|
| NAVIGATION |                             |                                                                                                    |                       |                                                                         |                                |
| ONBOARDING |                             |                                                                                                    |                       | Search by Name:                                                         |                                |
|            | TL Name TL                  | LOB $_{\uparrow\downarrow}$ Year $_{\uparrow\downarrow}$ Type $_{\uparrow\downarrow}$ NPN $_{\uparrow\downarrow}$ | States Upline Affliat | ted $T_{\text{FL}}$ Status $T_{\text{FL}}$ Submitted By $T_{\text{FL}}$ | Creation<br>Date <sup>↑⊥</sup> |
|            | START                       | Medicare 2022 InitiaL<br>Advantage                                                                                | Agent                 | Created -<br>New                                                        |                                |
|            | Showing 1 to 1 of 1 entries |                                                                                                    |                       | FIRST PREVIOUS                                                          | NEXT LAST                      |

# Step 4 Validate Your Login

Input your SSN/EIN number on the SSN or EIN line and click the VALIDATE button to begin onboarding.

| Onboarding |                                                                                        |                                                                                                    |
|------------|----------------------------------------------------------------------------------------|----------------------------------------------------------------------------------------------------|
|            |                                                                                        |                                                                                                    |
|            |                                                                                        | ×                                                                                                    |
|            | ,                                                                                      | Before You Begin                                                                                                    |
|            | For the security and protection of the data that we<br>enter your Social Security Numb | vas pulled from the National Insurance Producer Registry (NIPR), we require that you<br>er/EIN (Taxpayer ID) to validate that your are the entity listed below: |
|            | NPN                                                                                    | 0000000111                                                                                                    |
|            | First Name                                                                             | XXXXXXXX                                                                                                    |
|            | Last Name                                                                              | XXXXXXXX                                                                                                    |
|            | SSN                                                                                    |                                                                                                    |
|            | 1                                                                                      | Do not include hyphens nor spaces                                                                                                    |
|            |                                                                                        | VALIDATE                                                                                                    |
|            | · · · · · ·                                                                            |                                                                                                    |

# **Step 5 Contact Information**

Once you begin your onboarding case, the page below will be displayed.

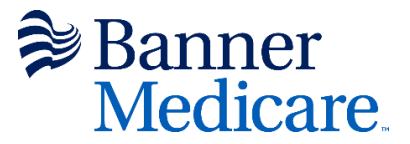

All fields with Red asterisks (\*) need to be filled out. Your information entered in these fields will be used on the contract.

| ersonal <mark>In</mark> format                                                                              | tion        |           |         |  |
|----------------------------------------------------------------------------------------------------|-------------|-----------|---------|--|
| First Name*                                                                                                 | XXXXXXX     | xx        |         |  |
| Middle Initial                                                                                              |             |           |         |  |
| Last Name*                                                                                                  | XXXXXXX     | ×         |         |  |
| SSN*                                                                                                    | 000         | 00        | 000     |  |
| NPN*                                                                                                    | XXXXXXX     | (         |         |  |
| DOB*                                                                                                    | 00/00/000   | 0         |         |  |
| Mobile Phone*                                                                                               |             |           |         |  |
| Business Phone*                                                                                             |             |           |         |  |
|                                                                                                    |             |           |         |  |
| Home Phone                                                                                                  |             |           |         |  |
| Home Phone<br>Email•                                                                                        | XXXXX       | XXXXX@gma | ail.com |  |
| Home Phone<br>Email*<br>Secondary Email                                                                     | XXXXXX      | XXXXX@gma | ail.com |  |
| Home Phone<br>Email*<br>Secondary Email<br>Job Title*                                                       | XXXXX       | XXXX@gma  | ail.com |  |
| Home Phone<br>Email*<br>Secondary Email<br>Job Title*<br>Timary Address                                     | XXXXX       | XXXXX@gma | ail.com |  |
| Home Phone<br>Email*<br>Secondary Email<br>Job Title*<br>fimary Address<br>Address 1*<br>Address 2          | Information | XXXXX@gma | ail.com |  |
| Home Phone<br>Email*<br>Secondary Email<br>Job Title*<br>rimary Address<br>Address 1*<br>Address 2<br>City* | Information | XXXXX@gma | ail.com |  |

If your Shipping Address is not the same as your Primary Address, select *No* from the drop down and enter your shipping address. Scroll down to click the CONTINUE button.

| Shipping Address Inform    | nation       |         |   |
|----------------------------|--------------|---------|---|
| Shipping Address Same as F | Residence? * | No      |   |
| Address 1*                 |              | <br>Yes |   |
| Address 2                  |              | No      |   |
| City*                      |              |         |   |
| State*                     |              |         | • |
| Zip Code *                 |              |         |   |

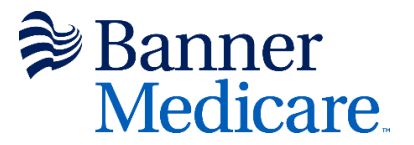

If your Shipping Address is the same as Primary Address, select Yes for **Shipping Address Same as Residence** and scroll to the bottom of the page to continue.

| Primary Address Inform     | ation        |         |  |  |
|----------------------------|--------------|---------|--|--|
| Address 1*                 |              |         |  |  |
| Address 2                  |              |         |  |  |
| City*                      |              |         |  |  |
| State*                     |              |         |  |  |
| Zip Code *                 |              |         |  |  |
| Shipping Address Inform    | nation       |         |  |  |
| Shipping Address Same as F | Residence? * |         |  |  |
|                            |              | <br>Yes |  |  |
|                            |              | No      |  |  |

#### Click the CONTINUE button to proceed with your onboarding.

| Agent Information  |          |
|--------------------|----------|
| Agent Type         |          |
| Upline Information |          |
| LOB                |          |
| Sales Level        |          |
| Next Upline        |          |
| States             | AZ       |
|                    | CONTINUE |

### Step 6 Payment

Click CONTINUE to generate your W9 (W9 preview available at the end).

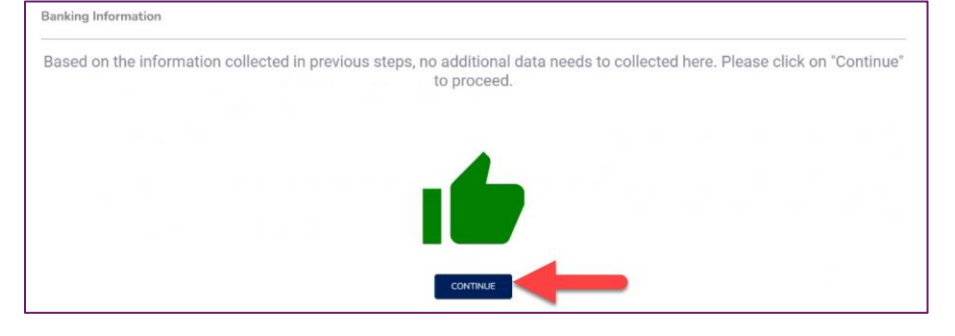

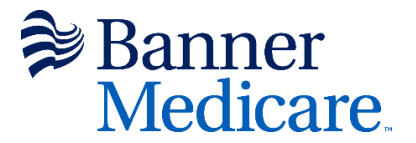

# **Step 7 Additional Information**

On this page, you will answer 14 background questions. If you answer yes to any question, you will need to provide an explanation. Once complete, click *Continue* at the bottom of the page.

| ckground Questions                                                                                                    |    |    |   |     |  |  |  |
|----------------------------------------------------------------------------------------------------|----|----|---|-----|--|--|--|
| . Do you have any indebtedness to any insurance company, insurer or managing general gent or agency? $^{\ast}$                                                                                                    | 0  | No | 0 | Yes |  |  |  |
| . Do you have any pending criminal charges against you? *                                                                                                    | 0  | No | 0 | Yes |  |  |  |
| . Have you ever pled guilty or been convicted of a felony (either state or federal) or a<br>isdemeanor (excluding minor traffic offenses)? *                                                                                                    | 0  | No | 0 | Yes |  |  |  |
| . Have you or your agency, owner or principal, officer, shareholder, partner or member ver: Been investigated or had any proceeding held by any department of insurance? *                                                                                                    | 0  | No | 0 | Yes |  |  |  |
| . Have you or your agency, owner or principal, officer, shareholder, partner or member ver: Been or currently subject to corrective action by a Medicare Advantage or Part D rescription Health Plan or carrier? *                                                                       | 0  | No | 0 | Yes |  |  |  |
| . Have you or your agency, owner or principal. officer, shareholder, partner or member<br>ver: Had an individual / agency contract or company appointment terminated for cause? *                                                                                                    | 0  | No | 0 | Yes |  |  |  |
| . Have you or your agency, owner or principal, officer, shareholder, partner or member ver: Been refused a license to sell insurance? *                                                                                                    | 0  | No | 0 | Yes |  |  |  |
| . Have you or your agency, owner or principal, officer, shareholder, partner or member<br>ver: Had an insurance license revoked or cancelled by an insurance department? *                                                                                                    | 0  | No | 0 | Yes |  |  |  |
| . Have you or your agency, owner or principal, officer, shareholder, partner or member<br>ver: Been suspended, fined, debarred, censured or had disciplinary action taken by a Stat<br>r Federal Agency including Medicare, Medicaid or the Federal Employee Health Benefit<br>rogram? * | 0  | No | 0 | Yes |  |  |  |
| 0. Have you or your agency, owner or principal, officer, shareholder, partner or member ver: Been excluded, or are you aware of any actions that could result in exclusion by the iffice of Inspector General (OIG), from participation in the federal Medicare or Medicaid rograms? *   | 0  | No | 0 | Yes |  |  |  |
| <ol> <li>Have you or your agency, owner or principal, officer, shareholder, partner or member<br/>ver: Surrendered or withdrawn a licensing application to avoid disciplinary action or denia<br/>f an insurance license?</li> </ol>                                                     | ۱0 | No | 0 | Yes |  |  |  |
| <ol> <li>Have you or your agency, owner or principal, officer, shareholder, partner or member<br/>ver: Been named a party in a lawsuit?*</li> </ol>                                                                                                    | 0  | No | 0 | Yes |  |  |  |
| 3. Have you or your agency, owner or principal, officer, shareholder, partner or member<br>ver: Filed bankruptcy or gone through bankruptcy proceedings during the past 7 years?                                                                                                    | 0  | No | 0 | Yes |  |  |  |
| 4. Have you or your agency, owner or principal, officer, shareholder, partner or member<br>ver: Currently have or had any liens or outstanding judgments against you? *                                                                                                    | 0  | No | 0 | Yes |  |  |  |

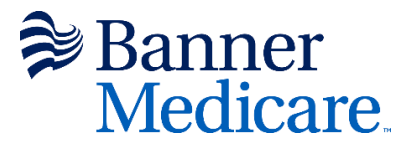

### **Step 8 License Information**

On this page, your license information should be displayed. This information was fetched based on your NPN entered on *Step 4 Contact Information*. Select the box for AZ-Arizona and then click *Continue*.

| We nulled a report of your license information with NIPR B                                                                         | acarl on the states in which Ranner is active, we have found these active state licenses. listed helow Please select |
|----------------------------------------------------------------------------------------------------|----------------------------------------------------------------------------------------------------|
| the states you intend on selling Banner products in.<br>For recertifying agents: The disabled checkboxes are states that you are a | Iready considered "active" in.                                                                                       |
| AZ - Arizona                                                                                                    |                                                                                                    |
|                                                                                                    | CONTINUE                                                                                                    |

## **Step 9 Documents**

On this page, you will upload your required documents. You will need to upload a copy of your E&O certificate and your 2023 AHIP certificate. To do so, click on the big teal button that corresponds to each document under the "Add Documents" section.

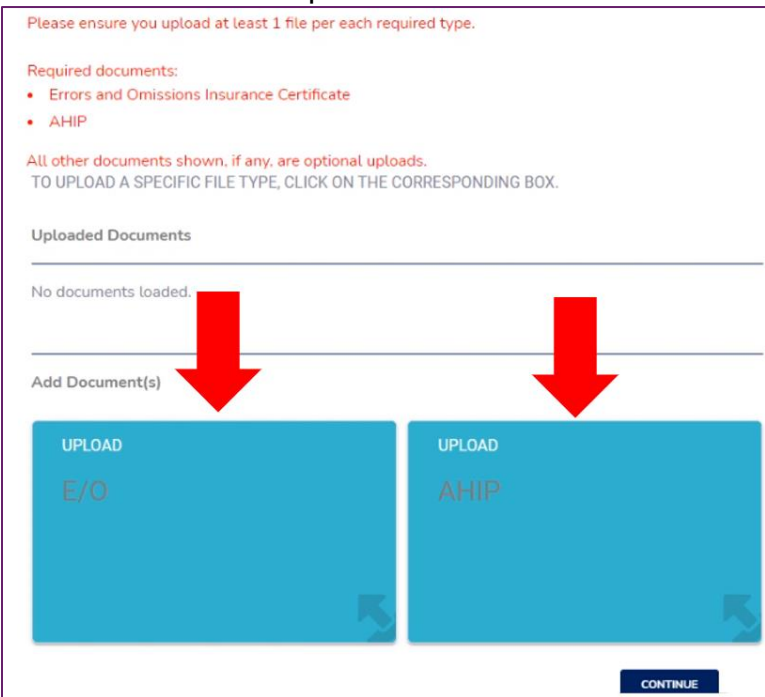

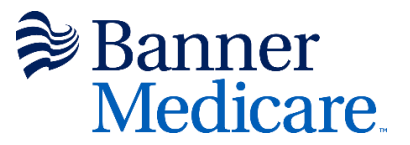

Once you click on each teal button, this screen below will pop up. You may type in a description, but it is not required. Click on *Browse* to find your file, then click *Upload*.

| Туре        |        |
|-------------|--------|
| AHIP        |        |
| Description |        |
| File*       | BROWSE |

Once all files are uploaded you will see the boxes all turn GREEN. If you uploaded the wrong file in error, click on the red trash can and it will delete the file. All files must be uploaded to continue. Click *Continue*.

| Please ensure you u                     | pload at least 1 file per each r                                               | equired type.                   |        |
|-----------------------------------------|--------------------------------------------------------------------------------|---------------------------------|--------|
| Required documents<br>Errors and Omiss  | s:<br>sions Insurance Certificate                                              |                                 |        |
| AHIP                                    |                                                                                |                                 |        |
| All other documents<br>TO UPLOAD A SPEC | s <mark>shown, if any, are optional up</mark><br>CIFIC FILE TYPE, CLICK ON THI | bloads.<br>E CORRESPONDING BOX. |        |
| Uploaded Docume                         | nts                                                                            |                                 |        |
| File Name                               | File Type                                                                      | Description                     | Delete |
|                                         |                                                                                |                                 | Ō      |
|                                         |                                                                                |                                 | Ō      |
| Add Document(s)                         |                                                                                |                                 |        |
| UPLOAD                                  |                                                                                | UPLOAD                          |        |
| E/0 🗸                                   |                                                                                | AHIP 🗸                          |        |
|                                         |                                                                                |                                 |        |
|                                         |                                                                                | 5                               | - 5    |
|                                         |                                                                                | CONTINUE                        |        |
|                                         |                                                                                | CONTINUE                        |        |

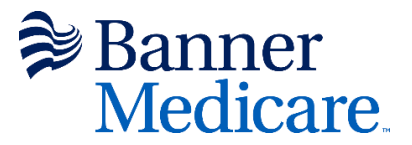

# **Step 10 Training**

On this page, a screen will pop up for you to start your training. Click on the teal *Take Training* button.

| Available Trainings |                                          |         |                         |            |            |  |  |  |  |  |
|---------------------|------------------------------------------|---------|-------------------------|------------|------------|--|--|--|--|--|
|                     | Training Name                            | Tra     | ining Type              | Status     |            |  |  |  |  |  |
| Banner Med          | Banner Medicare Certification Assessment |         | Advantage Certification | Incomplete |            |  |  |  |  |  |
|                     | Component Name                           | Started | Completed               | Score      | Pass / Fai |  |  |  |  |  |
| TAKE TRAINING       | BMA Certification                        |         |                         |            |            |  |  |  |  |  |

The training power point will appear. You may download the power point by clicking on the teal button *Download Training Material*. After reviewing the power point, you will be ready to take your quiz. Click the blue *Take Quiz* button at the bottom of the screen.

| Training Component - BMA | A Certification |
|--------------------------|-----------------|
| Banner Health            |                 |
| Medicare Sales Team      |                 |
| © Banner Health, 2021    |                 |

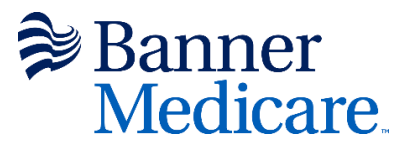

There are 25 graded questions on the quiz. Question 26 is the attestation. **You must answer YES to Question 26 (the attestation) or it will be an automatic fail.** You will have 3 chances to pass the quiz. You will need at least an **85%** to pass the quiz and complete your certification.

| Training Component - BMA Certification |
|----------------------------------------|
| DOWINLOAD TRAINING MATERIAL            |
| Question 1 of 26                       |
| NEXT                                   |

You must answer YES to Question 26 (the attestation) or it will be an automatic fail.

|                                                                                                  |                                                                            | Training Component - BMA Certification                                                                                                    |
|--------------------------------------------------------------------------------------------------|----------------------------------------------------------------------------|----------------------------------------------------------------------------------------------------|
|                                                                                                  |                                                                            | DOWNLOAD TRANNIG MATERIAL                                                                                                    |
|                                                                                                  |                                                                            | Question 26 of 26                                                                                                    |
| I certify that I have receive<br>required. I will speak with n<br>myself according to the polici | ed, read, complet<br>ny up-line or hea<br>les and provision<br>may lead to | ed, and understand the Banner Medicare certification training. I agree to read all the updates to the training and to attend training sessions as<br>Ith plan contact if I have any questions regarding this training or the updates. I understand the importance of this training and agree to conduct<br>is contained therein. I understand that failure to comply with the policies and provisions in the training as well. as CMS guidelines and regulations<br>disciplinary action up to and including possible termination of my contractual relationship with Banner health. |
|                                                                                                  |                                                                            | Yes                                                                                                    |
|                                                                                                  | -                                                                          |                                                                                                    |

After completing the quiz your results will appear. After reviewing, click Close.

| DOWNLOAD TRAINING M           | ATERIAL               |
|-------------------------------|-----------------------|
| You have completed this compo | nent of the training. |
| RESULTS                       |                       |
| Total Questions               | 26                    |
| Correct Answers               | 26                    |
| Your Score                    | 100.00 %              |
| Passing Score                 | 85.00 %               |
| Passed                        | Yes                   |
|                               |                       |

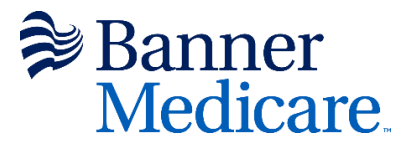

## Step 11 Sign and Submit

Here is where you will review the contract. Make sure to follow the instructions on the top in **red**.

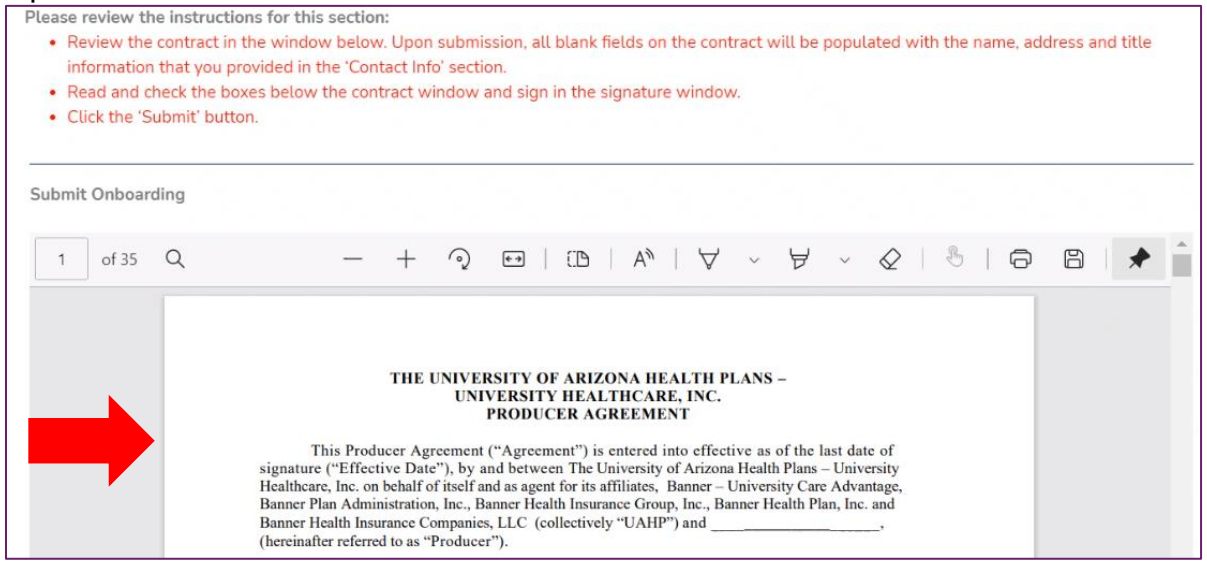

#### After reviewing the contract, click on W9 to review.

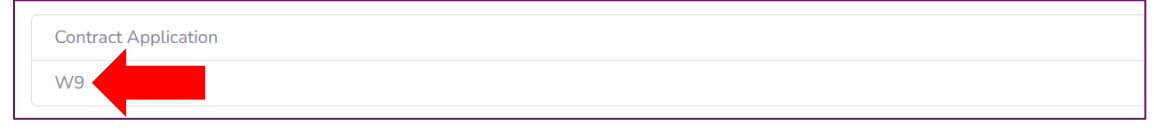

| ≡ | obdoc_download.htm | 1 / 1   - 125% +   🗄 🕎                                                                                                    | Ŧ | ē | : |
|---|--------------------|----------------------------------------------------------------------------------------------------|---|---|---|
|   |                    | W-9         Request for Taxpayer         Give Form to the requester. Do not send to the IRS.           Department of the Treasury informal Revenue Service         > Go to www.irs.gov/FormW9 for instructions and the latest information.         Give Form to the requester. Do not send to the IRS.                                                                                                    |   |   |   |
|   | l                  | 1 Name (as shown or your income tax return). Name is required on this line; do not leave this line blank.         2 Builds and disregaride entity name, if different from above         3 Oneck appropriate box for federal tax classification of the person whose name is entered on line 1. Check only one of the following seven boxes. <ul> <li>Examplifies not individually, see instructions</li> <li>Corporation</li> <li>S Corporation</li> <li>Partnership</li> <li>Trust/estate</li> <li>Exemption goods apply only to individually, see instructions on page 3):</li> <li>Exemption company. Enter the tax classification (C=C corporation, P=Partnership) </li> <li>Note: Check the appropriate box in the line above for the tax classification of the single-member LLC that is not disregarded from the owner for US. S federal tax purposes. Otherwise, a single-member LLC that is not disregarded from the owner for US. Interwhere the LS line is owner missification of is owner.</li> <li>Interest line instructions &gt;</li> <li>Requester's name and address (potiona)</li> </ul> |   |   |   |
|   |                    | XXXX Avenue Street             • City, state, and 2/P code             • City, state, and 2/P code             • City, state, and 2/P code             • City, state, and 2/P code             • City, state, and 2/P code             • City, state, and 2/P code             • Code (Code)             • Code (Code)                                                                                                    |   |   |   |

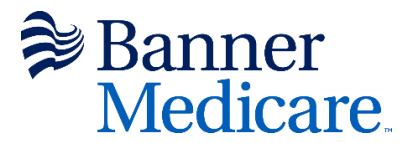

After reviewing the W9, you will need to make sure to click each box and sign your name in the signature box. Click *Submit*.

| I under of this                                                                              | stand that my submission of this applic<br>application and contract, and, that I con                                                                                                    | ation for contract means that I have pr                                                                                                    | ve read and understand the con<br>ovided is accurate.                                                                                                    | tents                             |
|----------------------------------------------------------------------------------------------|----------------------------------------------------------------------------------------------------|----------------------------------------------------------------------------------------------------|----------------------------------------------------------------------------------------------------|-----------------------------------|
| I have r                                                                                     | read and agree to the terms and<br>ons of the contract.                                                                                                    |                                                                                                    |                                                                                                    |                                   |
| In comp<br>unders<br>and un<br>tirms c<br>agreem<br>investij<br>and an<br>reports<br>l'am co | pleting this Personal Information/Appoint<br>tand the application and have answere<br>destand the contract and agree that if<br>if the agreement, lalso understand and<br>rent. Lunderstand that Banner or its leg<br>gative consumer report which will confl<br>y criminal record. By signing this applic<br>and understand that it retains the right<br>moldered an independent contractor, an | ntment Application and contract n<br>all questions accurately to the be<br>and when Banner issues me such<br>agree that Banner may, from time<br>al representative and/or independ<br>m information regarding my back<br>tion and submission to contract. I<br>to refuse such application and re<br>not an employee of Banner and | equest, I acknowledge that I<br>est of my knowledge. I have rea<br>agreement, I will be bound by i<br>to time, amend the terms of si<br>ent contractor may obtain an<br>ground, character, reputation, c<br>authorize Banner to obtain suc<br>quest to contract. I understand<br>its affiliates or vendors. | nd<br>the<br>uch<br>redit<br>that |
| Date *                                                                                       | XX/XX/XXXX                                                                                                    |                                                                                                    |                                                                                                    |                                   |
| IP<br>Address *                                                                              |                                                                                                    |                                                                                                    |                                                                                                    |                                   |
| Please sig                                                                                   | gn your name in the space below.                                                                                                    |                                                                                                    |                                                                                                    |                                   |
|                                                                                              |                                                                                                    |                                                                                                    |                                                                                                    |                                   |
|                                                                                              |                                                                                                    |                                                                                                    |                                                                                                    |                                   |
|                                                                                              |                                                                                                    |                                                                                                    |                                                                                                    |                                   |
| CLEAR                                                                                        |                                                                                                    |                                                                                                    |                                                                                                    |                                   |
| CLEAR                                                                                        | 1                                                                                                    |                                                                                                    | SUBI                                                                                                    | мп                                |

The next screen you will see will state that your submission was *successful*. Here you may download the contract for your records. Click on the blue *Download Contract* button.

| Submission Successful!                                                                                              |                                                                                                    |
|----------------------------------------------------------------------------------------------------|----------------------------------------------------------------------------------------------------|
| Thank you for submitting your application.                                                                          |                                                                                                    |
| Your application has been sent to Banner for approval.<br>application. If approved, you will receive an email regar | You will be notified via email once action is taken regarding your<br>ding your login details and portal access. |
| Below is a copy of your signed contract. Please downlo<br>able to view your contract in your portal.                | ad and/or print a copy for your records. If approved, you will be DOWNLOAD CONTRACT                              |
| Application Name                                                                                                    |                                                                                                    |
| Email                                                                                                    |                                                                                                    |
| NPN                                                                                                    |                                                                                                    |

To confirm that your case has been submitted, click *Onboarding* at the top left corner, then click *Home*, see *Submitted* under Status.

Onboarding Cases will appear, and you can see your case is in submitted status.

|            | Onboa | arding   |                |                       |      |                |       |        |                 |                          |                 | <b>.</b>         | Entity Name | 2 |
|------------|-------|----------|----------------|-----------------------|------|----------------|-------|--------|-----------------|--------------------------|-----------------|------------------|-------------|---|
|            |       |          |                |                       |      |                |       |        |                 |                          |                 |                  |             |   |
| ONBOARDING |       |          |                |                       |      |                |       |        |                 |                          |                 |                  |             |   |
|            |       |          | Name           | LOB                   | Year | Туре           | NPN   | States | Upline<br>Level | Affliated<br>Agency/Team | Submitted<br>By | Creation<br>Date | Status      |   |
|            |       | CONTINUE | Entity<br>Name | Medicare<br>Advantage | 2022 | Entity<br>Type | 12345 | AZ     | Agent           |                          |                 |                  | Submitted • | 4 |

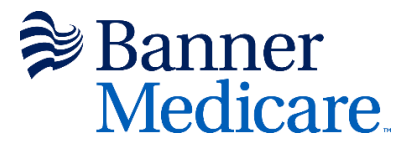

**Congratulations**! Your onboarding case is now submitted for approval. You can log out of the system for now. Once your documents are reviewed and approved, you will receive a confirmation email stating that your onboarding and certification has been approved.

## **Step 12 Approval and Confirmation**

Once you have received an email indicating your onboarding case was approved, you will receive your official contracting letter via email.

### **Onboarding Case Needs Correction**

Once everything is submitted to Banner and is in the review process, you may receive an email indicating your case needs correction. If you do, follow the instructions in the email. See the basic steps below to correct your onboarding case. This example does not include the specific details of the deficiency or correction needed; that will be clearly stated in your email.

Step 1 Log in and click on *Onboarding, you* will see this screen below showing the status *Correction Requested*. Click the teal *Start* button.

Once you start, navigate through the different tabs at the top of the screen to correct that which needs to be corrected. You *will not* have to retake the quiz; however, you *will* need to resign the contract and re-submit for approval.

|            | Onboarding 1 |             |                    |      |         |       |        |              |                       |              | 🜲 Entity f    | Name             |
|------------|--------------|-------------|--------------------|------|---------|-------|--------|--------------|-----------------------|--------------|---------------|------------------|
| NAVIGATION |              |             |                    |      |         |       |        |              |                       |              |               |                  |
|            |              |             |                    |      |         |       |        |              |                       |              |               |                  |
|            |              | Name        | LOB                | Year | Type    | NPN   | States | Upline Level | Affliated Agency/Team | Submitted By | Creation Date | Status           |
| -          | START        | Entity Name | Medicare Advantage | 2022 | Initial | 12345 | AZ     | Agent        |                       | 08/25/2021   | Corr          | ection Requested |